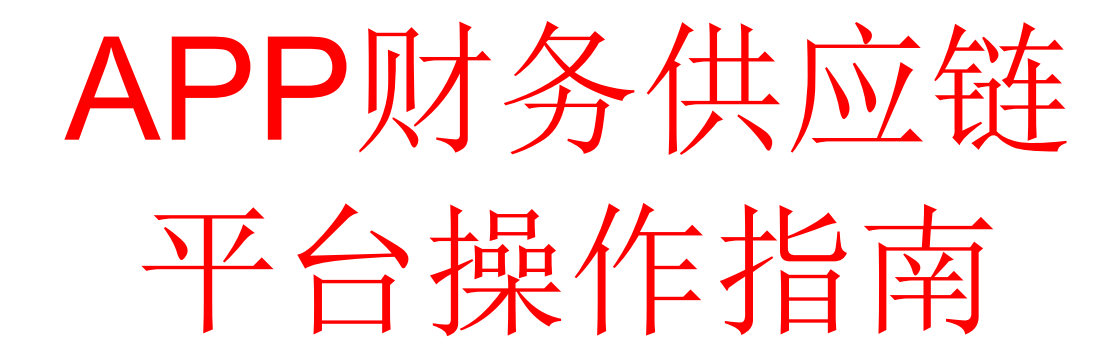

供应商用户

平台服务商-北京合力中税科技发展公司 全国统一免费客服热线 400 605 6996

# 目录

1.平台功能简介

1.1平台功能点

1.2系统需求

1.3名词解释

1.4系统登录

1.5整体流程图

2.结算开票, 匹配流程

2.1结算单生成

2.2开具发票

2.3抽取上传和发票录入

2.4发票与结算单匹配

2.5打印匹配通知书

2.6寄送发票与匹配通知书 3.其他功能介绍

3.1结算开票匹配流程

3.2结算开票,抽取上传,匹配,寄送发票流程

3.3票单匹配信息查询

3.4取消匹配申请

3.5审核结果查询

3.6发票批量导入

1.1平台功能简介

APP财务供应链平台集结算单管理、综合查询、票单匹配管理、取消匹配管理等功能的信息平台,为 APP的供应商和 APP之间提供信息交互、发票协同处理的平台。主要功能 如下:

1. 结算单管理包括: 结算单生成、结算单删除、结算单购方税号变更。

|                                                                   | а <mark>82</mark><br>IR явия | <b>Bi</b><br>1789 | ØA     | PP<br>供 | 应链平台 |
|-------------------------------------------------------------------|------------------------------|-------------------|--------|---------|------|
| 首页 物料对账系统                                                         | 物流                           | 对账系统              | 报销对账系统 | 公共管理系统  |      |
| 导航菜单                                                              | «                            |                   |        |         |      |
| 结算单管理                                                             | *                            | -                 |        |         |      |
| <ul> <li>這 结算单生成</li> <li>這 结算单删除</li> <li>這 结算单购方税号变更</li> </ul> |                              |                   |        |         |      |
| 物料取消管理                                                            | *                            |                   |        |         |      |
| 发票管理                                                              | ≈                            |                   |        |         |      |
| 票单匹配管理                                                            | *                            |                   |        |         |      |
| 综合查询                                                              | *                            |                   |        |         |      |
| 取消匹配管理                                                            | *                            |                   |        |         |      |

 2. 发票管理包括:发票录入、发票修改、发票删除、非防伪 税控发票。

| Q             |                  | 1 <mark>82</mark> | <b>Bi</b><br>788 | ØA                  |        | 应链平台                                                                   |                 |               |                  |                | 欢迎您:巴斯夫 (JG1000000) 税号:12022<br>2修改密码 8月户信息 |  |  |  |  |
|---------------|------------------|-------------------|------------------|---------------------|--------|------------------------------------------------------------------------|-----------------|---------------|------------------|----------------|---------------------------------------------|--|--|--|--|
| 首页 1          | 财利对账系统           | 物流对               | 账系统              | 报销对账系统              | 公共管理系统 |                                                                        |                 |               |                  |                |                                             |  |  |  |  |
| 导航菜单          |                  | «                 | 发票录              | <mark>λ×</mark> 因系统 | 统升级,在录 | 入发票时 <b>,结算</b> 单                                                      | 号请点击添加,         | 输入以'C或        | J开头'的单号          |                |                                             |  |  |  |  |
| 结算单管理         |                  | ≈                 |                  |                     |        |                                                                        |                 |               |                  |                |                                             |  |  |  |  |
| 物料取消管理        | 里                | ⇒                 |                  |                     | 创建发票   |                                                                        |                 |               |                  |                |                                             |  |  |  |  |
| 发票管理          |                  | *                 |                  | 发票类型:               |        | 增值税专用发票                                                                |                 |               | 开票日期:            | *              |                                             |  |  |  |  |
| 日安吉田          | □ 发票录入 购方纳税人识别号: |                   |                  |                     |        | *                                                                      |                 | 销方纳税人识别号:     | 请选择              | • *            |                                             |  |  |  |  |
|               | 发票代码:            |                   |                  |                     | *      |                                                                        |                 |               | *                |                |                                             |  |  |  |  |
| - 以示的         | 税率:              |                   |                  |                     |        | © 0% © 3% ©                                                            | 4% © 6% © 11% ( | ، 13% 🛇 17% 🖲 | 16% 🔘 10%        |                |                                             |  |  |  |  |
| 「二友宗戦         | □ 友票删除<br>未税金額:  |                   |                  |                     | [      | •                                                                      |                 |               | [                | *              |                                             |  |  |  |  |
| <b>三 非防</b> 危 | 夠視控发票管理          |                   |                  | 开票机类型:              |        | 航天                                                                     |                 |               | 机器编号:            |                |                                             |  |  |  |  |
| 票单匹配管理        | 里                | ⇒                 |                  | 普通发票校验码             | •      | I                                                                      |                 |               |                  |                |                                             |  |  |  |  |
| 综合查询          |                  | *                 |                  | 密文长度                | :      | ◎ \$4位 ◎ 108位 (                                                        | D 112位          |               |                  |                |                                             |  |  |  |  |
| 取消匹配管理        | 里                | ≈                 |                  |                     |        |                                                                        |                 |               | 1                | /#18236 D      |                                             |  |  |  |  |
|               | 密文信息:            |                   |                  |                     |        | 结算單字:         结算單字:           費注信息:         数量:         1         个 添加 |                 |               |                  |                |                                             |  |  |  |  |
|               |                  |                   |                  |                     |        |                                                                        |                 |               |                  |                |                                             |  |  |  |  |
|               |                  |                   |                  |                     |        | 提示: 结算单号以"C"                                                           | 或者"丁"开头的,发票     | 【的"数据来源"应为    | "物料发票",以"囗"开头的,为 | 发票的"数据来源"应为"物流 | 发票"。                                        |  |  |  |  |
|               |                  |                   |                  | □ 保存 参 重置           |        |                                                                        |                 |               |                  |                |                                             |  |  |  |  |

# 3. 票单匹配管理包括:手工匹配、打印匹配通知书

|                                            | <b>В2Ві</b><br>Я якичтяя | <b>③APP</b> 供应链平台 |
|--------------------------------------------|--------------------------|-------------------|
| 首页 物料对账系统                                  | 物流对账系统                   | 报销对账系统 公共管理系统     |
| 导航菜单                                       | «                        |                   |
| 结算单管理                                      | *                        |                   |
| 物料取消管理                                     | ~                        |                   |
| 发票管理                                       | *                        |                   |
| 票单匹配管理                                     | *                        |                   |
| □ 手工匹配                                     |                          |                   |
| 1211月1日四月二月二月1日日日月二月1日日日日日日日日日日日日日日日日日日日日日 |                          |                   |
| 综合查询                                       | *                        |                   |
| 取消匹配管理                                     | *                        |                   |

4. 综合查询包括: 票单匹配查询、物料单查询、发票查询、结 算单查询。

| 首页 物料对账系统 物流                                                                   | 对账系统 报销对账系统 公共管理系统 |
|--------------------------------------------------------------------------------|--------------------|
| 导航菜单《                                                                          |                    |
| 结算单管理                                                                          |                    |
| 物料取消管理 🛛 🕹                                                                     |                    |
| 发票管理 ≫                                                                         |                    |
| 票单匹配管理 ≫                                                                       |                    |
| 综合查询 🔗                                                                         |                    |
| <ul> <li>□ 票单匹配查询</li> <li>□ 发票查询</li> <li>□ 物料单查询</li> <li>□ 结算单查询</li> </ul> |                    |
| 取消匹配管理                                                                         |                    |

5. 取消匹配管理包括: 取消匹配申请、审核结果查询。

| China Azion          | 3 <mark>82</mark><br>Я якая | 74% | e e e e e e e e e e e e e e e e e e e | PP<br><sub>供应链平</sub> | 台 |
|----------------------|-----------------------------|-----|---------------------------------------|-----------------------|---|
| 首页 物料对账系统            | 物流双                         | 脈系统 | 报销对账系统                                | 公共管理系统                |   |
| 导航菜单                 | «                           |     |                                       |                       |   |
| 结算单管理                | *                           |     |                                       |                       |   |
| 物料取消管理               | *                           |     |                                       |                       |   |
| 发票管理                 | *                           |     |                                       |                       |   |
| 票单匹配管理               | *                           |     |                                       |                       |   |
| 综合查询                 | *                           |     |                                       |                       |   |
| 取消匹配管理               | *                           |     |                                       |                       |   |
| 🔤 取消匹配申请<br>🔄 审核结果查询 |                             |     |                                       |                       |   |

# 6. 公共管理系统——软件下载

| 首页 物料对账系统 物流对 | 账系统 报销对账系统 公共管理系统 |
|---------------|-------------------|
| 导航菜单《         |                   |
| 软件下载 🛛 🚿      |                   |
| 🔤 软件下载        |                   |
| 消息管理 🛛 🕹      |                   |
|               |                   |
|               |                   |
|               |                   |
|               |                   |
|               |                   |
|               |                   |

7. 物料取消管理。

| China<br>Azian | 1 <mark>82</mark> |                    |
|----------------|-------------------|--------------------|
| 首页 物料对账系统      | 物流                | 对账系统 报销对账系统 公共管理系统 |
| 导航菜单           | «                 |                    |
| 结算单管理          | *                 |                    |
| 物料取消管理         | *                 |                    |
| 🔤 物料审核结果查询     |                   |                    |
| 发票管理           | ~                 |                    |
| 票单匹配管理         | ~                 |                    |
| 综合查询           | *                 |                    |
| 取消匹配管理         | *                 |                    |
|                |                   |                    |

1.2平台登录/电脑要求

1.平台登录地址:

http://supplychain.app.com.cn:7001/eipp\_app/securi

ty/login.hlt

2.登录账号为: JG+供应商编码登录密码

为: a+税号后 5位或与账号相同

3.系统基本需求

- •电脑硬件需求: 奔腾 4 2.0G以上 cpu。
- •本系统不支持 IE6及以下版本浏览器,支持 IE7及 以上版本、Firefox(火狐)、Opera、谷歌浏览器等。
- IE中需要将安全等级设置为中,并需将一 切屏蔽弹出窗口的插件关闭或对本系统平

台的网站允许弹出窗口。

- •系统推荐分辨率: 1366\*768(宽屏),至少需在 1024\*768以上。
- •安装 office2003以上办公软件, pdf阅读器。

1.3名词解释

- VAT发票:增值税发票,包括增值税专用发票、增值税 普通发票
- •结算单:指需要开具发票的物料单按类型汇总生成结算单,按照金额合计(未税)作为开具金额
- 票单匹配: 指发票与结算单做金额匹配处理
- •票单关联号:指发票与结算单匹配后生成的一个关联号 •取消匹配:指对已经完成匹配的发票与结算单,取消发
  - 票与结算单的匹配关系,发票可以重新匹配
- •SAP系统, APP的一个系统, 存储供应商资料、物料单等

信息,向合力中税传输供应商资料、物料单,以及做发 票校验等操作。

1.4系统登录

1.平台登录地址:

http://supplychain.app.com.cn:7001/eipp\_app/securi ty/login.hlt

2.登录账号为: JG+供应商编码

登录密码为: a+税号后 5位或与账号相同 3.打开浏览器在地址栏中输入上方的登录地址,在弹 出的登录页面中输入登录账号与密码并点击登录

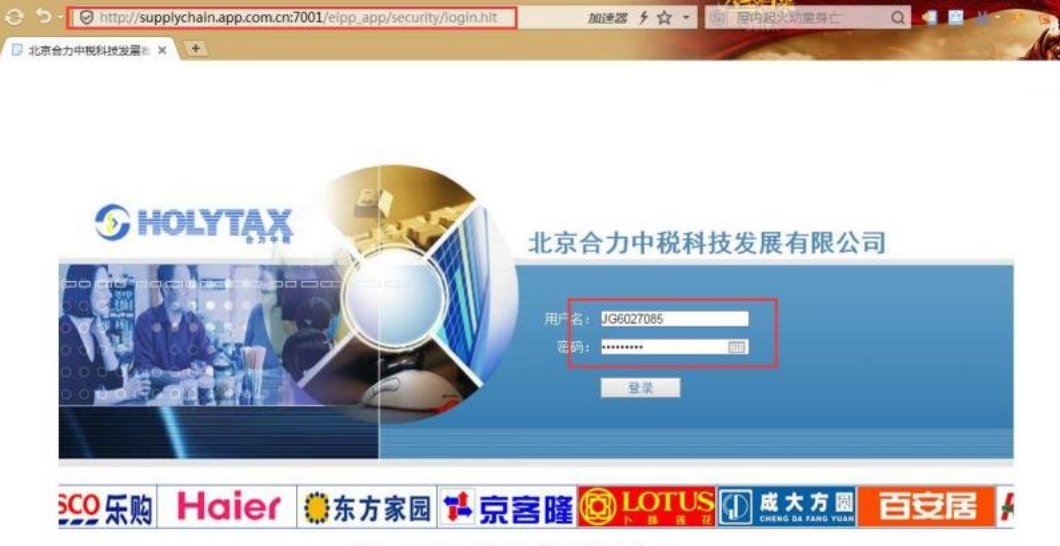

联系地址:北京市海淀区夏兴路甲23号城乡华型商厦12层 邮编: 100036 客户支持电话: 4006056996 紧急联系电话: 010-59802666 总机: 010-68296888 传真: 010-68296888-615 京江P資07014370号

注意事项:

1、在登录时需要注意用户名和密码的大小写,用户名 JG是大写的。

2、如果提示用户不存在,可能的原因为用户名输入错误,或者供应商资料未在 SAP系统(购 方系统)中维护好。如果是后者需要联系购方,确认供应商资料是否在 SAP中系统中维护好。
3、如果登陆后,系统右上角显示的供应商税号为老税号,说明目前 SAP传输的为老税号,需要联系购方,让购方将供应商的最新税号维护进 SAP系统。

4、如果已经和购方确认,供应商资料在 SAP中维护的没有问题,但是仍然在中税中显示老税号或者无法登录,可以让购方提供在 SAP中维护供应商资料的截图,以邮件发给中税进行处理。

# 1.5整体流程图

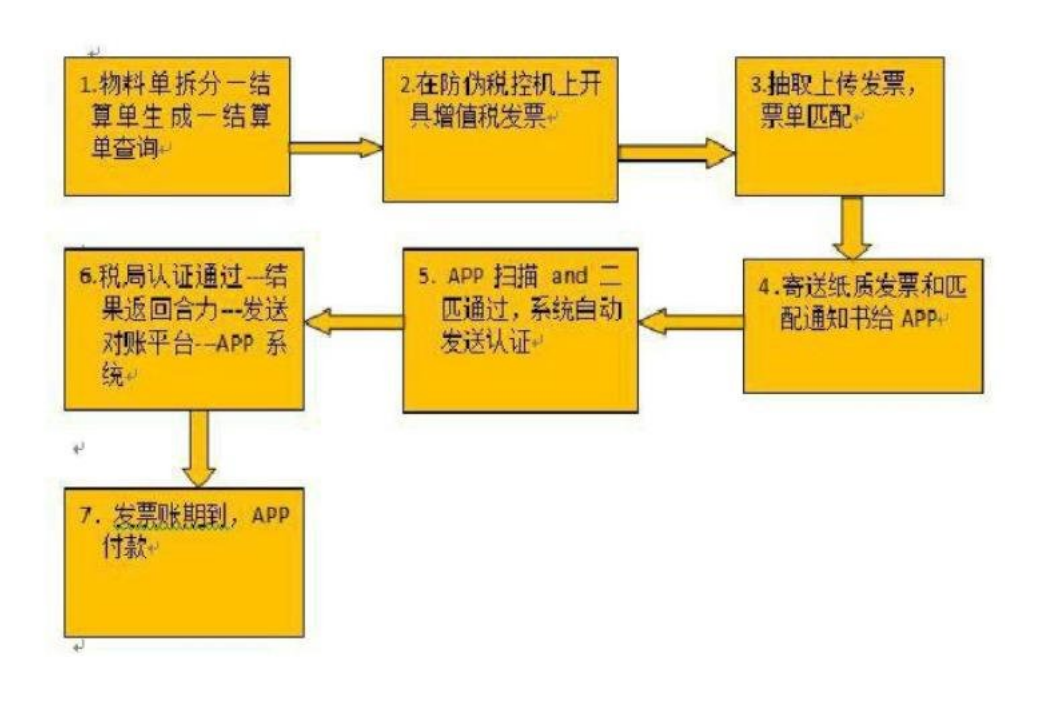

# 2.1第一步、结算单生成

功能如果需要分期结算,供应商在物料拆分中对已收货的物料单进行数量拆分。按照结算单类型/收货日期、公司代码

(购方 4位代码)等查询条件查询并勾选一张或多张物料

| China Admin | 882     | Bi            |                                    | 6        | 6 C         | P   | ρ         | 供应      | 链平台              |          |            |                  |             |       |                |          |              |         |      |           | 欢迎     |         | 尼起重机 | 设备(上海 | )fiko:<br>P | 」(7G6003311<br>修改密码 | 投号: 91310<br>3用户信息 | 0000733384785<br>退出系统 |
|-------------|---------|---------------|------------------------------------|----------|-------------|-----|-----------|---------|------------------|----------|------------|------------------|-------------|-------|----------------|----------|--------------|---------|------|-----------|--------|---------|------|-------|-------------|---------------------|--------------------|-----------------------|
| 首页 物料对账系统   | 物流对和    | 医系统           | 报                                  | 峭对账      | R AR        | 公共管 | 加原統       |         | 1.1              |          | 20.00      | and the law      | al          | -     | No. and        |          |              | 10 - 10 |      |           |        |         |      |       |             |                     |                    |                       |
| 导航菜单        | 6       | 结:            | 第单生)                               | 成日       |             |     |           |         | 按实               | 际的收      | 又近数        | 活远择              | 购万代         | 1码,   | 奕型,            | 记        | 账/收          | 货时      | 비    |           |        |         |      |       |             |                     |                    |                       |
| 结算单管理       | *       | 购方公           | 公司代码                               | ł.       |             |     |           |         | 2008             |          |            | 法播               | 清空・         |       |                | 结算》      | <u>वद्यः</u> |         |      |           | 88     | 告告      |      |       |             |                     |                    |                       |
| 3 结算单生成 点子  | ŧ       | · 订单编号: 使选择 ▼ |                                    |          |             |     |           |         |                  |          |            |                  |             | 🗊 X 2 | 2018-05-10     |          |              |         |      |           |        |         |      |       |             |                     |                    |                       |
| □ 结算单则除 结算  | 。<br>算单 | 记账日           | 記账目期: 2018.01.01 至 2018.05.10 前料号: |          |             |     |           |         |                  |          |            |                  |             |       | 可以用,分隔(最多输入3个) |          |              |         |      |           |        |         |      |       |             |                     |                    |                       |
|             | 成       | 老订单           | <b>77年号</b> , 可以用決領(遺産総入3个)        |          |             |     |           |         |                  |          |            |                  |             |       |                |          |              |         |      |           |        |         |      |       |             |                     |                    |                       |
|             |         |               |                                    |          |             |     |           |         |                  |          |            |                  |             | (     | 查询             | 6        | \$ 2E        |         |      |           |        |         |      |       |             |                     |                    |                       |
| 物料取消管理      | \$¢     | 3             | 宇宙结                                | ¥        |             |     |           |         |                  |          |            |                  |             | _     |                | -        |              |         |      |           |        |         |      |       |             |                     |                    |                       |
| 发票管理        | -       | P.            | 地报                                 | 454 / E  | 公司行         | र त | -<br>2014 | 新纪号     |                  |          | 机相体        |                  | 約份目的        | 记账    | 日期 收货          | R #      | 收货金          | 客诉金     | 贷款奖  | 贷款扣       | 实际开幕的  | 2 R     | 调整金  | 客诉编   | 黄币          | 科目分配类               | 物料凭证年              | 物秘修证马                 |
| 原单匹配管理      | 895     | 7             |                                    | 191      | 35)<br>2000 |     |           | 210120  |                  |          |            | 11 TO 1 TO 42 KK | 2018-03-    | 2018  | -02-           | 12       | 27100.0      |         | 80   | ي<br>م مە | -21108 | #<br>   |      | 7     | 59<br>D. (D | 휬                   | .02                | 400000000             |
| 综合查询        |         |               |                                    | 細1<br>[明 | 2008        | 430 | 0010403   | 210138  | 10 (0.00) (0.00) | AI HTDA  | POILOR DIP | (1P13CS)48       | 09 2018-03- | 2018  | -02-           | DA<br>TA | 2/108.0      | 0.00    | 0.00 | 0.00      | 2/108/ |         | 0.00 | -     | RMB         |                     | 2018               | 5000000033            |
| 取消匹配管理      | -01     | -             | 1001                               | 細<br>[明  | 2008        | 430 | 0010403   | 210139  | 22 电初位 1         | 2板 DAV-B | 1P 用手      |                  | 09 2018-03- | 2018  | -02-           | DA<br>TA | 151/4.0      | 0.00    | 0.00 | 0.00      | 131/4/ | 00 0.00 | 0.00 |       | RMB         |                     | 2018               | 500000055             |
|             |         | 3             |                                    | 细        | 2008        | 430 | /0010405  | 210139. | DAV011           | ONFL1N1P | +          |                  | 09          | 09    | 2              | DA       | /218.0       | 0 0.00  | 0.00 | 0.00      | /218.  | 00 0.00 | 0.00 | -     | RAID        |                     | 2018               | 500000055             |
|             |         | 导出            | 地项:                                | Excel    | 文件!         | XM  | L         |         |                  |          |            |                  |             |       |                |          |              |         |      |           |        |         |      |       |             |                     |                    |                       |
|             |         |               |                                    |          |             |     |           |         |                  |          |            |                  |             |       |                |          |              |         |      |           |        |         |      |       |             |                     |                    |                       |
|             |         | -             |                                    |          |             | _   |           |         |                  |          |            |                  |             |       |                |          |              |         |      |           |        |         |      |       |             |                     |                    |                       |
|             |         |               |                                    |          |             |     |           |         |                  |          |            |                  |             |       |                |          |              |         |      |           |        |         |      |       |             |                     |                    |                       |
|             |         |               |                                    |          |             |     |           |         |                  |          |            |                  |             |       |                |          |              |         |      |           |        |         |      |       |             |                     |                    |                       |
|             |         |               |                                    |          |             |     |           |         |                  |          |            |                  |             |       |                |          |              |         |      |           |        |         |      |       |             |                     |                    |                       |
|             |         |               |                                    |          |             |     |           |         |                  |          |            |                  |             |       |                |          |              |         |      |           |        |         |      | 2     | 5 + F       | H + + + + + #       | 前拉知                |                       |
|             |         | 1             |                                    |          |             |     |           |         |                  |          |            |                  |             |       |                |          |              |         |      |           |        |         |      | 7     | H 107 H     | 二 川风 4日 男           |                    | 1                     |
|             |         |               |                                    |          |             | _   | _         |         |                  |          |            |                  |             | -     |                |          |              |         |      |           |        |         |      | -     | (主成)        | 15 <b>2</b> 4       |                    |                       |

注: 查询条件中的订单编号已修改为多选方式,所有未生成结算的物料都会显示在选择列表中,如下图

| 导航菜单      | * | \$41  | 库单生成 | ×      |         |         |      |                                     |       |           |             |            |            |           |
|-----------|---|-------|------|--------|---------|---------|------|-------------------------------------|-------|-----------|-------------|------------|------------|-----------|
| 结算单管理     | * |       | 能调条件 | -      |         |         |      |                                     |       |           |             |            |            |           |
|           |   | 公司    | 代码:  |        |         |         | 808  | 2                                   |       |           | 选择          | 清空 •       | 杨          | 第类型:      |
| 结群甲生成     |   | 丁单编号: |      |        |         |         | 请注   | き探                                  | 1     | -         |             |            | 收          | 後日期:      |
| 物料单拆分     |   | 185   | 3MI: |        |         |         |      | 450311644<br>450313007              | 6     | 016-04-0  |             |            | <b>1</b> 0 | 料号:       |
| 结算单购方税号变更 |   |       |      |        |         |         |      | 450306865<br>450310115<br>450313771 | 2 3 2 |           |             |            |            | \$ \$Z    |
| 物料取消管理    | ¥ | 3     | 至前结果 |        | Leanner | 1       | 0    | 450307409                           | 3     | -         |             |            |            |           |
| 安置會國      | ~ | 字号    | 选择 🗐 | 操作     | 公司代码    | 订单排     | 0    | 450312685                           | 8     |           | 物料描述        |            | 收货日期       | 记账日       |
| 0.97 B-12 | × | 1     |      | [明細]   | 8082    | 4503615 | 8    | 450361537                           | 6 -   | 切刀 10.    | 05073880 B  | KS .       | 2016-03-2  | 1 2016-03 |
| 際单匹配管理    | ¥ | 2     | 8    | [時間]   | 8082    | 450361  | 5376 | 23923410                            | 大     | ]7] NO.11 | 3115081 BHS |            | 2016-03-2  | 1 2016-03 |
| 综合查询      | * | 3     |      | (BNB)  | 8082    | 4503611 | 5376 | 23109636                            | 轮     | 刚修边刀      | B190+4125+  | 12MM SKD11 | 2016-03-0  | 1 2016-03 |
| 取消匹配管理    | * | 4     |      | (BRIE) | 8082    | 450362  | 3054 | 23229450                            | 信送    | 力 1240*   | 432+T1.2mm  | 工具钢        | 2016-03-0  | 1 2016-03 |
|           |   | 5     | 8    | (BR81  | 8082    | 450361  | 6515 | 23908450                            | 把     | t D150+D5 | 5+T2.2mm 高  | 產約         | 2016-03-0  | 1 2016-03 |
|           |   |       | 10   | r09401 | 0000    | -       | eeno | 30010000                            | (HIL) |           |             | TRO        | 0012-00-0  | 0 0010-00 |

点击"结算单生成"后弹出提示框,点击确定生成结算单,点 击取消不生成结算单

| 2-03-01  | 至提示             |                                         | ×                       | 1          |   |
|----------|-----------------|-----------------------------------------|-------------------------|------------|---|
|          | ?               | 确定生成结算单?当前选中<br>选单据结算金额(未税)<br>际收货数量:12 | ₱2 张单据,所<br>:6406.80 ,实 | <b>E</b>   |   |
| 物料号      |                 |                                         |                         | 记账日期       |   |
| 23109636 | 轮切机修边)<br>SKD11 | 刀 D190*d125*T12MM                       | 2016-03-01              | 2016-03-01 | 4 |

#### 生成后的结算单信息如下图

|      |                                                                                                    |            |          |           |            | 结算单         | 主信息                |               |           |          |    |      |  |  |
|------|----------------------------------------------------------------------------------------------------|------------|----------|-----------|------------|-------------|--------------------|---------------|-----------|----------|----|------|--|--|
| 古算单语 | 号:                                                                                                    |            | C1603    | 807000031 |            |             | 单据日期:              | 2016-03-07    |           |          |    |      |  |  |
| 共应商编 | 蹰:                                                                                                    |            | 60149    | 14        |            |             | 供应商名称: 昆山大西洋刀模有限公司 |               |           |          |    |      |  |  |
| 金额(未 | 親)                                                                                                    | :          | 6406.    | 80        |            |             | 公司代码:              | 代码: 8082      |           |          |    |      |  |  |
| 关联单提 | <b>4 年 編 数</b> : 2  4  4  4  第  4  5  4  5  4  5  4  5  4  5  4  5  4  5  4  5  4  5  4  5  4  5  4  5  4  5  4  5  4  5  4  5  4  5  4  5  4  5  4  5  4  5  4  5  4  5  4  5  4  5  4  5  4  5  4  5  4  5  4  5  4  5  4  5  4  5  4  5  4  5  4  5  4  5  4  5  4  5  4  5  4  5  4  5  4  5  4  5  4  5  4  5  4  5  4  5  4  5  4  5  4  5  4  5  4  5  4  5  4  5  4  5  4  5  4  5  4  5  4  5  4  5  4  5  4  5  4  5  4  5  4  5  4  5  4  5  4  5  4  5  4  5  4  5  4  5  4  5  4  5  4  5  4  5  4  5  4  5  4  5  4  5  4  5  4  5  4  5  4  5  4  5  4  5  4  5  4  5  4  5  4  5  4  5  4  5  4  5  4  5  4  5  4  5  4  5  4  5  4  5  4  5  4  5  4  5  4  5  4  5  4  5  4  5  4  5  4  5  4  5  4  5  4  5  4  5  4  5  4  5  4  5  4  5  4  5  4  5  4  5  4  5  4  5  4  5  4  5  4  5  4  5  4  5  4  5  4  5  4  5  4  5  4  5  4  5  4  5  4  5  4  5  4  5  4  5  4  5  4  5  4  5  4  5  4  5  4  5  4  5  4  5  4  5  4  5  4  5  4  5  4  5  4  5  4  5  4  5  4  5  4  5  4  5  4  5  4  5  4  5  4  5  4  5  4  5  4  5  4  5  4  5  4  5  4  5  4  5  4  5  4  5  4  5  4  5  4  5  4  5  4  5  4  5  4  5  4  5  4  5  4  5  4  5  4  5  4  5  4  5  4  5  4  5  4  5  4  5  4  5  4  5  4  5  4  5  4  5  4  5  4  5  4  5  4  5  4  5  4  5  4  5  4  5  4  5  4  5  4  5  4  5  4  5  4  5  4  5  4  5  4  5  4  5  4  5  4  5  4  5  4  5  4  5  4  5  4  5  4  5  4  5  4  5  4  5  4  5  4  5  4  5  4  5  4  5  4  5  4  5  4  5  4  5  4  5  4  5  4  5  4  5  4  5  4  5  4  5  4  5  4  5  4  5  4  5  4  5  4  5  4  5  4  5  4  5  4  5  4  5  4  5  5  5  5  5  5  5  5  5  5  5  5  5 |            |          |           |            |             |                    |               |           |          |    |      |  |  |
| 物料   | 期细                                                                                                    | 列表         |          |           |            |             |                    |               |           |          |    |      |  |  |
| 序損   | 操作                                                                                                    | 订单号        | 物料号      | 物料凭证年度    | 物料凭证号      | 物料凭证项目<br>号 | 1                  | 物料描述          | 订单项目<br>号 | 收货金<br>额 | 税率 | 供应   |  |  |
| 1    | 衄                                                                                                    | 4503615376 | 23109636 | 2016      | 4900716695 | 0002        | 轮切机修边刀 D1<br>SKD11 | 90*d125*T12MM | 00030     | 800      | 0  | 6014 |  |  |
| 2    | 町                                                                                                    | 4503623054 | 23229450 | 2016      | 4900716689 | 0002        | 修边刀 D240*d3        | 2*T1.2MM 工具钢  | 00010     | 5606.8   | 0  | 6014 |  |  |

注意事项:

1、在查询物料时,所有的查询条件在需要时填写即可,不需要输入所有的查询条件。

2、在查询时注意查询条件中日期和类型的选择是否正确,尽量将日期的选择区间的范围放 大一些,这样更容易查询出数据。

3、如果在结算单中无法查询到物料,可以试着在综合查询下的物料单查询中查询物料是否存在,以及在物料明细或者列表中查看物料是否生成结算。

4、如果物料已经生成结算或者在物料单查询中无法查询到物料,在结算单生成中都是不可以查询到物料的。

5、如果在生成结算单时提示请勾选冲销物料,请根据提示勾选冲销物料一起生成。

6、在结算单生成时,物料最多勾选 200条,在一匹时,参与匹配的结算单中物料的数量限制最大为 200条。如果超过数量限制,在 SAP中做发票校验时则会出现问题。

## 2.2第二步:开具发票

根据结算单查询出的信息,由开票人员在防伪税控机

上开具增值税发票。

发票备注栏书写格式:

公司代码:6303;结算单号:J14120500049,

J141217000088,J141217000087(举例说明) 注意:上面格式中的符号都必须为英文符号,否则无 法自动匹配。如果备注填写错误或者未填,系统无法 自动匹配,可以在手工匹配中进行手工匹配即可。

2.3第三步:抽取上传发票

1.使用核税通发票抽取软件,从防伪税控机里抽取增值税发 票并上传至平台。抽取软件操作流程详见《发票抽取软件—

一操作手册 V3.1.DOC》

2.发票录入:当 APP供应商不能使用抽取软件时,可以使用 此功能手工将发票信息录入并保存到财务对账平台。发票录 入如下图

发票管理——发票录入(带\*为必填项)备注格式如上

| 首页 物流对账系统 物料系  | 讨账系统 | 公共管理系统                                                           | 报销对账系统                    | 手工录入发票信息需             | 要在 物料对师     | ₭系统−发票管理−发票录入   | ;       |  |  |  |  |  |
|----------------|------|------------------------------------------------------------------|---------------------------|-----------------------|-------------|-----------------|---------|--|--|--|--|--|
| 导航菜单《          | 结算单  | 生成× 结算单查i                                                        | 甸× 发票录                    | A× 结算单号需点击添加          | 1, 注意填写结    | 算单号。            |         |  |  |  |  |  |
| 结算单管理 🛛 🕹      |      |                                                                  |                           |                       | 创建          | 发票              |         |  |  |  |  |  |
| 物料取消管理 🛛 🕹     |      | 发票类型:                                                            |                           | 増値税专用发票               |             | 开票日期:           | *       |  |  |  |  |  |
| 发票管理           |      | 购方纳税人识别号:                                                        |                           |                       | *           | 销方纳税人识别号:       | 请选择 🔹 * |  |  |  |  |  |
| 📴 - 坐善寻 🕽      |      | 发票代码:                                                            |                           |                       | *           | 发票号码:           | *       |  |  |  |  |  |
| □ ☆ 一 次 示 求 八  |      | 税率:                                                              |                           | ◎ 0% ◎ 3% ◎ 4% ◎ 6% ◎ | 10% © 11% 🤇 | 13% 🖲 16% 🔘 17% |         |  |  |  |  |  |
| □ <b>众宗</b> 珍风 |      | 未税金额:                                                            |                           |                       | *           | 税额:             | *       |  |  |  |  |  |
| □ 友票删除         |      | 开票机类型:                                                           |                           | 航天                    |             | 机器编号:           |         |  |  |  |  |  |
| 非防伪税控发票管理      |      | 普通发票校验码:                                                         |                           | [                     |             |                 |         |  |  |  |  |  |
| 票单匹配管理 ≫       |      | 密文长度 :                                                           | <ul> <li>84位 (</li> </ul> | ) 108位 () 112位        |             |                 |         |  |  |  |  |  |
| 综合查询 🛛 🕹       |      |                                                                  |                           |                       |             |                 |         |  |  |  |  |  |
| 取消匹配管理 🛛 🕹     |      |                                                                  |                           |                       |             | 结算单号            | :       |  |  |  |  |  |
|                |      | 密立信白.                                                            |                           |                       | 备注信息        | 数量:1 /个         | 添加      |  |  |  |  |  |
|                |      | 四又旧意,                                                            |                           |                       |             |                 |         |  |  |  |  |  |
|                |      |                                                                  |                           |                       |             |                 |         |  |  |  |  |  |
|                |      |                                                                  |                           |                       |             |                 |         |  |  |  |  |  |
|                |      | 提示:结算单号以"C"或者"J"开头的,发票的"数据来源"应为"物料发票",以"L"开头的,发票的"数据来源"应为"物流发票"。 |                           |                       |             |                 |         |  |  |  |  |  |
|                |      | □ 保存 ◎ 重置                                                        |                           |                       |             |                 |         |  |  |  |  |  |

#### 注意事项:

1、在发票录入时,需要根据纸质发票上的票面信息进行录入,否则在购方收到发票进行扫描发票时会出现问题。

2、如果在录入发票时,录入的发票的销方税号和纸质发票上不一致,请联系购方,在 SAP 系统中维护新税号。

3、以C/J开头的结算单号数据来源属于物料发票;以L开头的结算单号属于物流发票;

#### 2.4第四步:发票与结算单匹配

1. 如果发票的备注栏根据格式要求正确填写,那么系统会自动匹配发票与对应的结算

如果发票的备注栏未按照格式要求正确填写,或者发票的
 未税金额与结算单的折后未税金额有差异(APP设定),系
 统自动匹配失败

2.1由于备注栏填写错误,导致自动匹配失败,解决方法如下:使用票单匹配管理下的手工匹配功能将发票与结算单进行匹配。

2.2由于发票的未税金额与结算单有差异,如下两种情况:

自动匹配-10<发票未税金额——结算单金额<10

手工匹配-10<发票未税金额——结算单金额<10

解决办法:超过容差正负10,发票可以作废重开或者在发票 修改中修改金额。

说明:1、多张发票可以对应一张结算单;

#### 手工匹配

功能:当发票的备注格式不符合要求或者发票与结算单的税 号不一致等原因,导致发票与结算单自动匹配不通过,可以 在此做手工匹配,具体流程如下图:

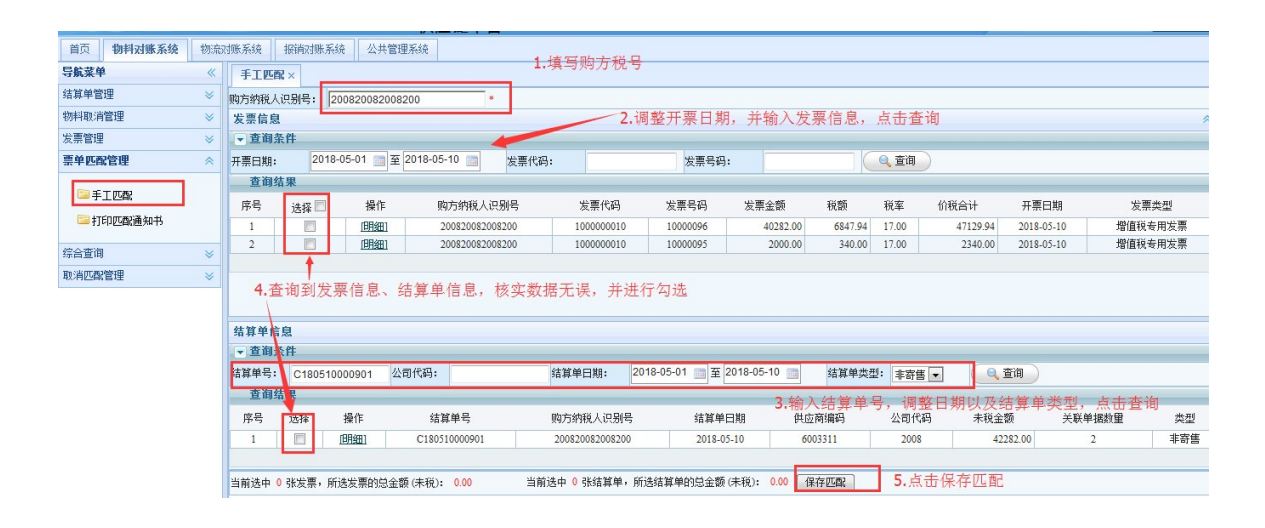

注意事项:

1、在手工匹配时,需要发票的购方税号、销方税号和结算单上的保持一致。

2、需要参与匹配的所有发票的未税金额合计和参与匹配的所有结算单的未税金额合计的差额在正负 10以内。

3、需要参与匹配的所有结算单的物料分配类别一致。

注: 多张发票与结算单可同时勾选进行匹配。但是参与匹配的结算单中的物料 条数不得多于200条。

2.5打印匹配通知书

功能:供应商将匹配通过的发票在此打印出来,连同纸质发 票一同寄给 APP。

|                    | 82<br>ARM4 | Bi                           |                              | ØA                                       | ρρ (                                      | 供应链平台                                         |                                  |          |           |             |          |         | rius: e          | 回斯夫 (JG100<br>26 修改密码 | 0000) 税号: 12<br>2.用户信息 | 0222777332821<br>退出系统 |
|--------------------|------------|------------------------------|------------------------------|------------------------------------------|-------------------------------------------|-----------------------------------------------|----------------------------------|----------|-----------|-------------|----------|---------|------------------|-----------------------|------------------------|-----------------------|
| 首页 物料对账系统          | 物流         | 讨账系统                         | 打                            | 销对账系统                                    | 公共管理系统                                    | 1 I                                           | 1.点击`打印匹配通                       | 知书';     |           |             |          |         |                  |                       |                        |                       |
| 导航菜单               | «          | #TEP                         | 灰瓷油                          | 细书×                                      |                                           | 2                                             | 2.查询条件可以按                        | 票单关联号边   | 行精确查      | 找,也可        | 按日期批量查   | 找。      |                  |                       |                        |                       |
| 结算单管理              | *          | ▼査                           | 间条件                          |                                          |                                           |                                               |                                  |          |           |             |          |         |                  |                       |                        |                       |
| 物料取消管理             | *          | 发票代                          | 码:                           |                                          |                                           | [                                             |                                  |          | 发票号码:     |             |          |         |                  |                       |                        |                       |
| 发票管理               | *          | 结算单                          | 묵:                           |                                          |                                           | ·                                             |                                  |          | 供应商编码     | 4:          |          | ·       |                  |                       |                        |                       |
| 票单匹配管理             | *          | 陶方纳                          | 超人间                          | 뭬문:                                      |                                           |                                               |                                  |          | (当方纳税)    | ·<br>(2)別是: |          | 120222  | 777332921        |                       |                        |                       |
|                    |            | 西前子                          | 成<br>联旦。                     | A1-3.                                    |                                           | I                                             |                                  |          | mmaca #8. | (0001-51    |          | 2018-01 | .01              | 018-05-11             |                        |                       |
| 手工匹配               |            | <del>**</del> *              | 秋亏:                          |                                          |                                           | 1                                             |                                  |          |           |             |          | 2010-01 | -01 <u>=</u> ± 2 | 010-03-11             |                        |                       |
| 🔤 打印匹配通知书          |            |                              |                              |                                          |                                           |                                               | 50                               | 条页 🔍 🔍 🛍 |           | 🖇 重置 🔵      |          |         |                  |                       |                        |                       |
| 從心本海               |            | 查                            | 间结界                          | ł                                        |                                           |                                               |                                  |          |           |             |          |         |                  |                       |                        |                       |
| 5本中皇向<br>第2条町第3条5円 | *          | 序号                           |                              | 操作                                       | 票单关联号                                     | 购方纳税人识别号                                      | 销方纳税人识别号                         | 供应商编码    | 发票金额      | 发票数量        | 结算单金额    | 结算单个数   | 匹配类型             | 匹配状态                  | 匹配操作员                  | 匹翻时间                  |
| 40.何些6K B 理        | *          | 1                            |                              | [匹番明细]                                   | 1244                                      | 200820082008200                               | 120222777332821                  | 1000000  | 2850.00   | 1           | 2850.00  | 1       | 手工匹配             | 匹配完成                  | JG1000000              | 2018-05-08            |
|                    |            | 2                            |                              | [匹酉阳细]                                   | 1084                                      | 200820082008200                               | 120222777332821                  | 1000000  | 3065.00   | 1           | 3065.00  | 1       | 自动匹配             | 匹配完成                  | systemauto             | 2018-03-14            |
|                    |            | 3                            |                              | [匹盘阳细]                                   | 1083                                      | 200820082008200                               | 120222777332821                  | 1000000  | 21850.00  | 1           | 21850.00 | 1       | 手工匹配             | 匹配完成                  | JG1000000              | 2018-03-14            |
|                    |            | 4                            |                              | [匹魯明細]                                   | 1072                                      | 200820082008200                               | 120222777332821                  | 1000000  | 3065.00   | 1           | 3065.00  | 1       | 自动匹配             | 匹配完成                  | systemauto             | 2018-03-11            |
|                    |            |                              |                              |                                          |                                           | 3.勾选要                                         | 打印的匹配通知书                         | i信息,可以i  | 进行一次多     | 张匹配通        | 知书打印;    | 共49     | 系记录,第1页,         | 共1页 🚺                 | 4 × M                  | h 1 🕅                 |
|                    |            | 送中需打<br>强制匹配<br>下载的[<br>请将匹配 | 打印匹請<br>配申请伯<br>匹配通注<br>戰通知: | 副的匹配单后点<br>的票单,只有审<br>知书需要使用P<br>书与发票一起器 | 語 汇总打<br>核通过,才能打<br>DF阅读器打开,<br>I送到APP,发展 | 4.最后点。<br>印四西通知书<br>扫印,请前往软件下载<br>素不要夹在其中,请放在 | 击汇总打印<br>(助能下载此软件<br>[最上面,发票后面可以 | 用附带有请终清机 | 单。谢谢配合:   |             |          |         |                  |                       |                        |                       |

注意事项:

1、下载的匹配通知书,如果格式混乱,请下载克克 PDF阅读器,在百度中搜索下载即可。

# 2.6第六步: 寄送发票与匹配通过通知书

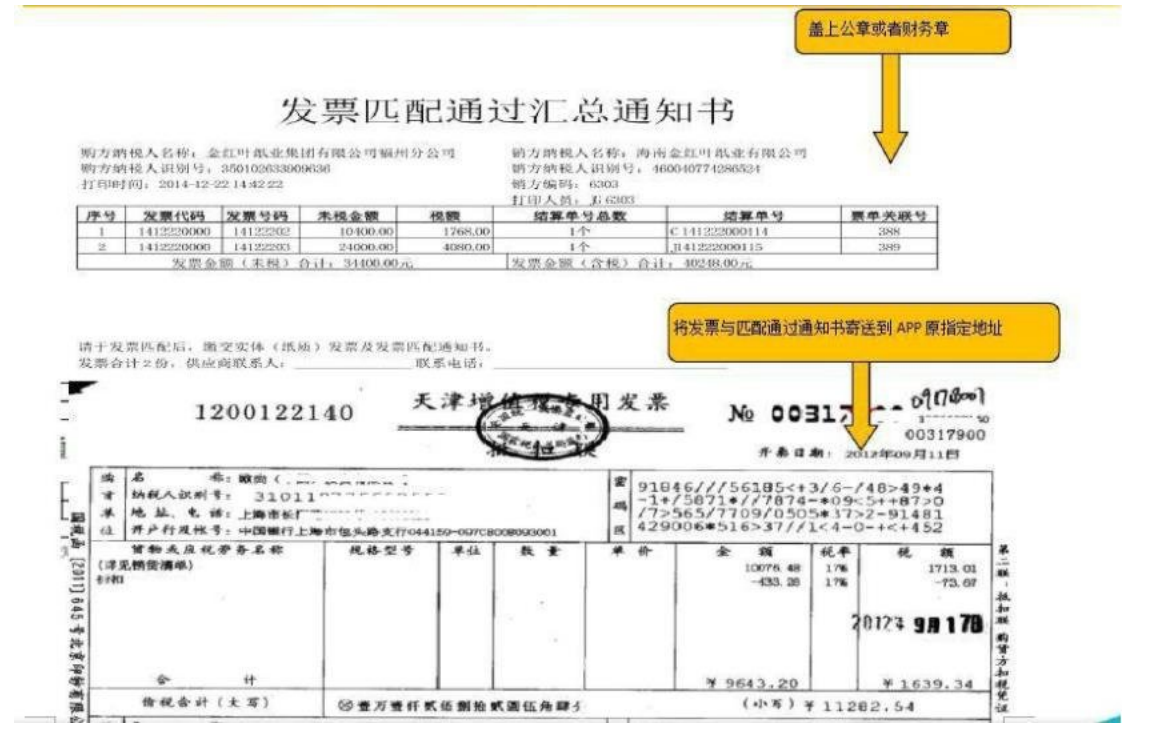

## 3.1票单匹配信息查询

功能:供应商可以通过此功能查询到发票与结算单的匹配信

## 息。如下图所示

| 6         |               | <b>B2</b> | Bi    |                                                                       | <b>B</b> Aí | PP (     | 应薪亚4  | 4        |      |       |         |                    |         |             | 欢迎您:            | 巴斯夫 (JG10<br>2 修改來顧 | 00000)税号:12 | 0222777332821<br>退出系統 |
|-----------|---------------|-----------|-------|-----------------------------------------------------------------------|-------------|----------|-------|----------|------|-------|---------|--------------------|---------|-------------|-----------------|---------------------|-------------|-----------------------|
| 首页        | 物料对账系统        | 物流动       | 挪系统   | 报销对                                                                   | 长系统         | 公共管理系统   |       |          |      |       |         |                    |         |             |                 | A CONTRACTOR OF     |             |                       |
| 导航菜单      | μ             | «         | #TEDQ | 「配通知书:                                                                | : 票单        | 匹配查询×    | 可以    | 人根据发票    | 信息或按 | 日期匹配查 | 询匹配信    | 息                  |         |             |                 |                     |             |                       |
| 结算单管      | g理            | ~         | ▼ 查询  | 间条件                                                                   |             |          |       |          |      |       |         |                    |         |             |                 |                     |             |                       |
| 物料取消      | 肯管理           | *         | 购方纳税  | 说人识别号:                                                                |             | ļ        |       |          |      |       |         | 铺方纳税人证             | 只别号:    |             | 120222777332821 |                     |             |                       |
| 发票管理      | ŧ             | *         | 发票代码  | 9:                                                                    |             | [        |       |          |      |       |         |                    |         |             |                 |                     |             |                       |
| 票单匹酉      | 記管理           | *         | 共应商纲  | <b>扁码:</b>                                                            |             | 1        |       |          |      | -     |         |                    |         |             |                 |                     |             |                       |
| 综合查询      | 旬             | ~         | 匹配日期  | 磁荷編時: 541年号:<br>昭日期: 2018-01-01 至 2018-05-11 三 栗单关联号:                 |             |          |       |          |      |       |         |                    |         |             |                 |                     |             |                       |
| <b>国票</b> | 单匹配查询<br>:票查询 |           | 查     | 國日期:     2018-01-01 至 2018-05-11 回 票单关联号:       50 条页 ④ 查询       查询结果 |             |          |       |          |      |       |         |                    |         |             |                 |                     |             |                       |
| ■物        | 附单查询          |           | 序号    | 操作                                                                    | 原单关联号       | , 发票金额   | 发票数量  | 单据金额     | 单据个数 | 金额差异  | 销方纳税    | 人识别 <mark>号</mark> | 供应商编码   | 购方纳税人识      | 別号 匹配类型         | 匹配状态                | 匹配日期        | 匹配操作员                 |
| 昌结        | 算单查询          |           | 1     | [1][細]                                                                | 1244        | 2850.00  | 1     | 2850.00  | 1    | 0.00  | 1202227 | 77332821           | 1000000 | 20082008200 | 8200 手工匹配       | 匹配完成                | 2018-05-08  | JG1000000             |
|           |               |           | 2     | 問細                                                                    | 1084        | 3065.00  | 1     | 3065.00  | 1    | 0.00  | 1202227 | 77332821           | 1000000 | 20082008200 | 8200 自动匹配       | 匹配完成                | 2018-03-14  | systemauto            |
| 取消匹酉      | 2管理           | *         | 3     | [明細]                                                                  | 1083        | 21850.00 | 1     | 21850.00 | 1    | 0.00  | 1202227 | 77332821           | 1000000 | 20082008200 | 8200 手工匹配       | 匹配完成                | 2018-03-14  | JG1000000             |
|           |               |           | 4     | <u>[明細]</u>                                                           | 1072        | 3065.00  | 1     | 3065.00  | 1    | 0.00  | 1202227 | 77332821           | 1000000 | 20082008200 | 8200 自动匹配       | 匹配完成                | 2018-03-11  | systemauto            |
|           |               |           |       |                                                                       |             | 在查询列表    | 中可以查看 | 5发票与结    | 算单匹配 | 类型、匹配 | 状态与团    | <b>L.記操作</b> /     | (       |             | 共4条记录,第1页       | ,共1页 🚺              | 4 × M       | ph 1 🗊                |
|           |               |           |       |                                                                       |             |          |       |          |      |       |         |                    |         |             |                 |                     |             |                       |
|           |               |           |       |                                                                       |             |          |       |          |      |       |         |                    |         |             |                 |                     |             |                       |
|           |               |           |       |                                                                       |             |          |       |          |      |       |         |                    |         |             |                 |                     |             |                       |

在查询列表的明细中可以查看发票与结算单的详细信息

| - 258  | will 细          |                |               |                 |        |            |             |            |         |       |            |                |
|--------|-----------------|----------------|---------------|-----------------|--------|------------|-------------|------------|---------|-------|------------|----------------|
| [单关]   | 联号:             | 645            |               |                 |        |            |             |            |         |       |            |                |
| 防纳     | 脱人识别号:          | 45070475124492 | r             |                 | 铺方纲    | 朔税人识别号:    |             | 4101027167 | 96825   |       |            |                |
| 東金     | 版:              | 1800.00        |               |                 | 发票移    | (额:        |             | 170.00     |         |       |            |                |
| 栗数     | ₽:              | 1              |               |                 | 单据金    | :额:        |             | 1800.00    |         |       |            |                |
| 掘数     | ⊉:              | 2              |               |                 | 匹配的    | j间:        |             | 2015-05-08 | 13:58:2 | 7     |            |                |
| 面初初    | 5:              | 匹香完成           |               |                 | 匹配接    | e作员:       |             | JG8380     |         |       |            |                |
| (西)(大) | Ð:              | 强制匹配           |               |                 |        |            |             |            |         |       |            |                |
| 栗      | 单关联号645对应发票     | 列表             |               |                 |        | W          |             |            | 1       |       |            |                |
| 字号     | 购方纳税人识别号        | 购方纳税人名称        | 销方纳税人识别       | 号   销方纳税/       | 名称     | 发票代码       | 发票号码        | 发票金额       | 税额      | 税率    | 开票日期       | 操作             |
| 1      | 45070475124492X |                | 4101027167968 | 25              |        | 1222222220 | 12222222    | 1000.00    | 50.00   | 5.00  | 2014-12-05 | [明細]           |
| 票      | 单关联号645对应非防     | 伪税控发票列表        |               |                 |        |            |             |            |         |       |            |                |
| 序号     | 购方纳税人识别号        | 购方纳税人          | 名称            | 育方纳税人识别号        |        | 销方纳税人      | 名称          | 发票号码       | 发票      | 金额    | 开票日期       | 操作             |
| 1      | 45070475124492% | 广西金桂紫纸业有限      | 公司            | 410102716796825 | 金光纲    | 钰 (郑州) 有國  | 限公司         | 15050729   | 8       | 00.00 | 2015-05-07 | [明細]           |
| 票      | 单关联号645对应单振     | 列表             |               |                 |        |            |             |            |         |       |            |                |
| 序号     | 结算单号            | 结算单日期          | 供应商编码         | 供应商             | 税号     | 1          | 购方税号        | 结测         | 单金额     |       | 结算类型       | 操作             |
|        | T150506000322   | 2015-05-06     | 8380          | 410102716       | 796825 | 4507       | 0475124492% | North      | 1800    | 00    | 寄售         | <b>7日月4日</b> 1 |

# 3.2取消匹配申请

功能:由于发票开票错误、匹配错误或其他原因需要取消发票

与结算单的匹配关系,可以通过此功能将已经匹配成功的

(自动匹配通过、手工匹配通过)但APP未扫描匹配的发

票与结算单申请取消匹配。如小图所示

|           | 82<br>9.284 | <b>Bi</b><br>788 | <b>S</b> AP   | PP #   | 中<br>一<br>一<br>一<br>一<br>一<br>一<br>一<br>一<br>一<br>一<br>一<br>一<br>一 |        |                  |          |       |          |       | XTUD (       | 8: 巴斯夫 (JG)<br>2 修改密 | 1000000)税号:<br>码 8用户信頼 | 120222777332821<br>退出系统 |
|-----------|-------------|------------------|---------------|--------|--------------------------------------------------------------------|--------|------------------|----------|-------|----------|-------|--------------|----------------------|------------------------|-------------------------|
| 首页 物料对账系统 | 物流测         | 排系统 报            | <b>浦</b> 对账系统 | 公共管理系统 |                                                                    |        |                  |          |       |          |       |              |                      |                        |                         |
| 导航菜单      | «           | 打印匹配通知           | 知书 × 票单匹      | 配查询 ×  | 取消匹配申请 ×                                                           | 按昭     | 发票号码武            | 老日期杳询5   | =     |          |       |              |                      |                        |                         |
| 结算单管理     | *           | ▼ 查询条件           |               |        |                                                                    |        | Sector Directory |          |       |          |       |              |                      |                        |                         |
| 物料取消管理    | *           | 发票代码:            |               |        |                                                                    |        |                  |          | 发票号码: |          |       |              |                      |                        |                         |
| 发票管理      | *           | 结算单号:            |               |        |                                                                    |        |                  |          | 供应商编码 |          |       |              |                      |                        |                         |
| 票单匹配管理    | ≈           | 购方纳税人识别          | 해号:           |        |                                                                    |        |                  |          | 销方纳税人 | 识别号:     |       | 120222777332 | 321                  | -                      |                         |
| 综合查询      | ×           | 票单关联号:           |               |        |                                                                    |        | _                |          | 匹配日期: |          |       | 2018-01-01   | 至 2018-05-1          | 1 📷                    |                         |
| 取消匹配管理    | *           |                  |               |        |                                                                    |        |                  |          |       | 1 mm     |       |              |                      |                        |                         |
| 🔤 取消匹配申请  |             | 勾进<br>查询结果       | a需要取消的。<br>   | 发票并点击  | 時请按钮                                                               |        | 50               |          |       | 多里盘      |       |              |                      |                        |                         |
| 🔤 审核结果查询  |             | 席号 📃             | 操作            | 票单关联号  | 弓 购方纳税人                                                            | 识别号    | 供应商编码            | 发票金额     | 发票数量  | 结算单金额    | 结算单数量 | 匹配类型         | 匹配状态                 | 匹配操作员                  | 匹酮时间                    |
|           |             | 1                | [匹香四月细]       | 1083   | 200820082                                                          | 008200 | 1000000          | 21850.00 | 1     | 21850.00 | 1     | 手工匹配         | 匹配完成                 | JG1000000              | 2018-03-14              |
|           |             | 申请               |               |        |                                                                    |        |                  |          |       |          |       | 共1条记录》       | 91页,共1页 🚺            |                        | 🌈 1 页                   |

#### 在弹出的信息框中选择取消匹配原因并填写详细信息

| CITE I MIRCH            |        |               |         | 友带专约;                                              |    |              |           |          |            |
|-------------------------|--------|---------------|---------|----------------------------------------------------|----|--------------|-----------|----------|------------|
| 訂算单号:                   |        |               | 申请取消匹配  |                                                    |    |              |           |          |            |
| 的新纳税人识别号                | ÷.     |               | 取消匹配原因: | 发票作废                                               |    | 410102716796 | 125       |          |            |
| 【单关联号:                  |        |               | 原因描述:   | 支票信息金減额結<br>支票信息金減额結<br>支票信息代码号码結<br>发票信息抬头错<br>其他 | ti | 2013-09-01   | 至 2016-03 | -07      |            |
| 19:30356 3R<br>(安泉) (2) | 場作     | <b>第</b> 册关程品 |         | (日保存)(愛重置)                                         | -  | E 11782##4   | 而两时长本     | 可利提作品    | ரசுவர்க    |
| 1 1 1                   | 78618- | 825           |         |                                                    |    | 手工匹配         | 匹配完成      | J68380   | 2016-03-07 |
| 申请                      |        |               |         |                                                    |    | 茶记录, 第1页,    | 共1页 🚺     | 4. 8. 81 | 户1页        |

# 注: 取消匹配申请后需联系 APP相关人员进行审核, 审核后方可进行下一步操作。

注意事项:

1、如果匹配的发票已经全部二匹通过,系统是不让取消匹配的。如果需要取消,需要联系购方进行处理。购方需要先在 SAP中清理匹配的数据后,购方再联系中税相关人员进行取消匹配。

# 3.3审核结果查询

功能:供应商申请取消匹配后,可以通过此功能查询取消 匹配结果,审核结果包括三种:

- 1) 审核结果: 审核通过, APP同意供应商做的取消匹配请求。
- 2) 审核结果: 审核不通过, APP查看了供应商取消匹配的请求并 做了审核,不同意取消匹配,并附有不同意取消描述。
- 3) 审核结果:已提交未审核,APP还未对供应商做的取消 匹配申请进行审核,供应商等待审核即可。

| 首页   结算对账系统   公       | 计管理系统                       | ¢ ]                                                                                                    |                                                                                                    |                                                | BAI                                                                                                    | TRETE                                                                                                    |                                                                         |                                                                        |                              |                                                                                 |                                         |                                                                                                    |                                                                                                    | A LONG THE                                                                                                    | Control of the Add                                                                                 | Addition:                                                                                                    |
|-----------------------|-----------------------------|----------------------------------------------------------------------------------------------------|----------------------------------------------------------------------------------------------------|------------------------------------------------|----------------------------------------------------------------------------------------------------|----------------------------------------------------------------------------------------------------|-------------------------------------------------------------------------|------------------------------------------------------------------------|------------------------------|---------------------------------------------------------------------------------|-----------------------------------------|----------------------------------------------------------------------------------------------------|----------------------------------------------------------------------------------------------------|----------------------------------------------------------------------------------------------------|----------------------------------------------------------------------------------------------------|----------------------------------------------------------------------------------------------------|
| 导航菜单                  |                             | 依结果资间×                                                                                                    | Y                                                                                                    |                                                |                                                                                                    |                                                                                                    |                                                                         |                                                                        |                              |                                                                                 |                                         |                                                                                                    |                                                                                                    |                                                                                                    |                                                                                                    |                                                                                                    |
| 结算单管理                 | -                           | 查询条件                                                                                                    |                                                                                                    |                                                |                                                                                                    |                                                                                                    |                                                                         |                                                                        |                              |                                                                                 |                                         |                                                                                                    |                                                                                                    |                                                                                                    |                                                                                                    |                                                                                                    |
| 物料取消管理                | 威方                          | 的较人识别号:                                                                                                    |                                                                                                    |                                                |                                                                                                    |                                                                                                    |                                                                         |                                                                        |                              | 南方網稅人识                                                                          | :别号:                                    |                                                                                                    | 4101                                                                                                    | 02716796825                                                                                                    |                                                                                                    |                                                                                                    |
| <u> </u>              | 发票                          | 代码:                                                                                                    |                                                                                                    |                                                |                                                                                                    |                                                                                                    |                                                                         |                                                                        | 8                            | 主要号码:                                                                           |                                         |                                                                                                    |                                                                                                    |                                                                                                    |                                                                                                    |                                                                                                    |
| 票单匹配管理                | 供应                          | 商编码:                                                                                                    |                                                                                                    |                                                |                                                                                                    |                                                                                                    |                                                                         |                                                                        | *                            | 吉祥单号:                                                                           |                                         |                                                                                                    |                                                                                                    |                                                                                                    |                                                                                                    |                                                                                                    |
| 综合查询                  | 三 章 章                       | 关联号:                                                                                                    |                                                                                                    |                                                |                                                                                                    |                                                                                                    |                                                                         |                                                                        | 3                            | ·程类型:                                                                           |                                         |                                                                                                    | 全部                                                                                                    | 1                                                                                                    | •                                                                                                  |                                                                                                    |
| 取清匹配管理                | 审核                          | 结果:                                                                                                    |                                                                                                    |                                                | 全部                                                                                                    | •                                                                                                    |                                                                         | 按照票                                                                    | 美单学                          | 联号或                                                                             | 直接点                                     | (击查)                                                                                                    | 洵按钮                                                                                                    | 1进行查询排                                                                                                    | 桑作,                                                                                                |                                                                                                    |
| Product model #       |                             |                                                                                                    |                                                                                                    |                                                |                                                                                                    | Exclusion.                                                                                                    | 1000                                                                    | 宣有自                                                                    | 们同站                          | 果的流                                                                             | 在认念                                     | 一位                                                                                                    | 宣有甲                                                                                                    | 核结果                                                                                                    |                                                                                                    |                                                                                                    |
| 40.月25年中期<br>南核结果查道   |                             | ts idaret na                                                                                                    |                                                                                                    |                                                |                                                                                                    | 50 脉/页                                                                                                    | (9,2                                                                    | ( <b>II</b> )                                                          |                              | 彩車五                                                                             |                                         |                                                                                                    |                                                                                                    |                                                                                                    |                                                                                                    |                                                                                                    |
| 40.4256(中)》<br>审核结果查询 | 新生                          | 查询结果<br>授作                                                                                                    |                                                                                                    | 票单关联<br>号                                      | 购方纳制人识别                                                                                                    | 50_除/页<br>销方纳税人识别                                                                                                    | 代达南编                                                                    | 词<br>发票全<br>55                                                         | 火栗政                          | 等 東西<br>結算単金<br>55                                                              | 结旗单个<br>助                               | 四歌类                                                                                                    | 四段状态                                                                                                    | 液程状态                                                                                                    | <b>Case</b> ia                                                                                     |                                                                                                    |
| 4.用2040甲酮<br>审核结果查消   | 11日本                        | 查询结果<br>授作<br>( <u>KTQP(明報)</u> )                                                                                                    | 〔意程明                                                                                                    | 票单关联<br>号<br>766                               | 期方纳利人识别<br>号<br>450704751244923                                                                                                  | 50_第7页<br>销方纳税人识别<br>号<br>410102716796825                                                                                             | 供应南编<br>码<br>8380                                                       | 词<br>发票金<br>额<br>1138 00                                               | 发票数<br>量<br>1                | 等 重否<br>结算单全<br>算<br>1138.00                                                    | 结算单个<br>数<br>1                          | 匹配类<br>型<br>手工匹                                                                                                    | 医酸状态                                                                                                    | 來程状态<br>强制取消匹配完<br>成                                                                                                    | 匹置即付间<br>2015-07-<br>23                                                                            | 四百21年1<br>页<br>J08380                                                                                                    |
| 40.月125年中期<br>軍核结果蓋領  | 呼号 1 2                      | 查询结果<br>投作<br>( <u>凡否明细)</u><br>(元 <b>公</b> 明细)<br>(元 <b>公</b> 明细)                                                                                                    | <u>〔 幸祥明</u><br>〔 查祥明                                                                                     | 票单关联<br>号<br>766<br>722                        | 购方纳税人识别<br>号<br>45070475124492X<br>45070475124492X                                                                               | 50_床/页<br>销方纳税人识别<br>410102716796825<br>410102716796825                                                                               | 供应南編<br>码<br>8380<br>8380                                               | 項<br>发票金<br>预<br>1138.00<br>3848.40                                    | 发票数<br>1<br>1                | 等 東西<br>結算単全<br>額<br>1138.00<br>3848.40                                         | 结算单个<br>数<br>1<br>1                     | 四戰类<br>夏<br>軍<br>軍<br>軍<br>軍<br>四<br>軍                                                                                 | 匹配状<br>态<br>取消匹<br>配<br>取消匹                                                                                                    | 流程状态<br>强制取消匹配完<br>成<br>强制取消匹配完                                                                                                    | 広都時<br>2015-07-<br>23<br>2015-06-<br>19                                                            | 四百代集(<br>页<br>) JG8380<br>) JG8380                                                                                                    |
| 40月10日年19月<br>軍核結果宣調  | E型 1<br>2<br>3              |                                                                                                    | [查程明<br>[查程明<br>[查程明                                                                                      | 票单关联<br>号<br>766<br>722<br>721                 | 购方的别人识别<br>号<br>45070475124492X<br>45070475124492X<br>45070475124492X                                                            | 50_前/页<br>前方的机人识别<br>号<br>410102716796825<br>410102716796825                                                                          | 供应商编<br>码<br>8380<br>8380                                               | 湖<br>发票金<br>预<br>1138.00<br>3848.40<br>697.96                          | 検票数<br>1<br>1<br>1           | ※ 重否<br>结算单金<br>额<br>1138.00<br>3848.40<br>897.95                               | 结算单个<br>数<br>1<br>1                     | 匹配类<br>手配<br>手配<br>强工匹<br>重工配<br>型工匠<br>型工匠<br>强制匹                                                                     | 匹配状<br>态匹<br>取消匹<br>配<br>和匹<br>配<br>和匹                                                                                                    | 來程状态<br>强制取消匹散完<br>成<br>强制取消匹散完<br>成<br>强制取消匹散完<br>成                                                                                                    | び回びり1日<br>2015-07-<br>23<br>2015-06-<br>19<br>2015-06-                                             | 「近日2日第一<br>」<br>」<br>」<br>び<br>は<br>り<br>ひ<br>ほ<br>ろ<br>お<br>む<br>の<br>」<br>」<br>び<br>は<br>2日第一<br>日<br>の<br>、<br>」<br>の<br>、<br>」<br>の<br>、<br>う<br>の<br>に<br>う<br>の<br>、<br>う<br>の<br>の<br>、<br>う<br>の<br>の<br>、<br>の<br>、<br>の<br>、<br>の<br>、<br>の<br>、<br>の |
| 40.月124年9月<br>审核结果宣调  | 1 2 3 4                     | 在 间结 架                                                                                                    | [ <u></u> <u></u> <u></u> <u></u> <u></u> <u></u> <u></u> <u></u> <u></u> <u></u> <u></u> <u></u> <u></u> | 票单关联<br>号<br>766<br>722<br>721<br>701          | 期方的利人记用<br>号<br>45070475124492X<br>45070475124492X<br>45070475124492X<br>45070475124492X                                         | <u>50</u><br>第1方約税人沢別<br>号<br>410102716796825<br>410102716796825<br>410102716796825                                                   | 供应所编<br>码<br>8380<br>8380<br>8380<br>8380                               | 項<br>发票金<br>预<br>1138.00<br>3848.40<br>897.96                          | 发票数<br>型<br>1<br>1<br>1<br>1 | 等 重置<br>结算单金<br>算<br>1138.00<br>3848.40<br>897.95<br>897.95                     | 结算单个<br>数<br>1<br>1<br>1<br>1           | 匹配型<br>重配工配 匹<br>重型 配 匹<br>强制 配<br>强制 四<br>强制 四                                                                        | 匹配状<br>取消匹<br>取消匹<br>取消匹<br>取消匹                                                                                                    | 來程状态<br>强争取消匹数完<br>成<br>强制取消匹数完<br>成<br>强制取消匹数完<br>成<br>强制取消匹数完<br>成<br>强制取消匹数完<br>成<br>强制取消匹数完<br>成<br>强制取消匹数完<br>成<br>强制取消匹数完<br>成<br>资                                                                                                    | 匹置28月间<br>2015-07-<br>23<br>2015-06-<br>19<br>2015-06-<br>19<br>2015-06-                           | <b>JOB380</b><br>JOB380<br>JC8380<br>APP8738<br>APP8738                                                                                                    |
| 40月12日中国<br>華能這業畫演    | 勝切<br>1<br>2<br>3<br>4<br>5 | <ul> <li>(外の時間)</li> <li>(外の時間)</li> <li>(外の時間)</li> <li>(外の時間)</li> <li>(外の時間)</li> <li>(外の時間)</li> <li>(外の時間)</li> <li>(外の時間)</li> <li>(外の時間)</li> <li>(外の時間)</li> <li>(外の時間)</li> <li>(外の時間)</li> <li>(外の時間)</li> </ul> | (                                                                                                    | 票单关联<br>号<br>766<br>722<br>721<br>701<br>664   | 期方納到人识别<br>号<br>450704751244923<br>450704751244923<br>450704751244923<br>450704751244923<br>450704751244923                      | <u>50</u> 第/気<br>第六第批人沢別<br>号<br>410102716796825<br>410102716796825<br>410102716796825<br>410102716796825                             | 供应兩編<br>码<br>8380<br>8380<br>8380<br>8380<br>8380<br>8380<br>8380       | 湖<br>发票金<br>预<br>1138.00<br>3848.40<br>697.96<br>897.96<br>764.84      | 次票約<br>型<br>1<br>1<br>1<br>1 | 参 重査<br>結算単金<br>第<br>1138.00<br>3848.40<br>887.95<br>887.95<br>641.40           | 结算单个<br>数<br>1<br>1<br>1<br>1<br>1<br>2 | 四型工程工程)<br>一型工程工程)<br>一型工程工程)<br>一型工程<br>工程)<br>一型工程<br>工程<br>工程<br>工程<br>工程<br>工程<br>工程<br>工程<br>工程<br>工程<br>工程<br>工程 | 匹配状<br>高消匹<br>高消匹<br>取着 取置<br>和匹<br>取置<br>和匹<br>取置<br>和匹<br>取置<br>和匹<br>取置<br>和匹<br>取置<br>和匹<br>取置<br>和匹<br>取置<br>和匹<br>取置<br>和匹<br>取置<br>和匹<br>取置<br>和匹<br>取置<br>和匹<br>和匹<br>和匹<br>和匹<br>和匹<br>和匹<br>和匹<br>和匹<br>和匹<br>和匹 | 來程状态<br>操制取消匹数完<br>成<br>操制取消匹数完<br>強制取消匹数完<br>強制取消匹数完<br>成<br>强制取消匹数完<br>成<br>强制取消匹数完<br>成<br>强制取消匹数完<br>成<br>强制取消匹数完<br>成<br>强制取消匹数完<br>成<br>强制取消匹数完<br>成<br>强制取消匹数完<br>成<br>强制取消匹数完<br>成<br>强制取消匹数完<br>成<br>低<br>低<br>低<br>低<br>低<br>低<br>低<br>低<br>低<br>低<br>低<br>低<br>低 | <b>USEXE11</b><br>2015-07-<br>23<br>2015-06-<br>19<br>2015-06-<br>19<br>2015-06-<br>16<br>2015-05- | 口四2編<br>页<br>了08380<br>月08380<br>月08380<br>月08380<br>月08380                                                                                                    |
| 40月12日中国              | Egr 1 2 3 4 5 6             | <ul> <li>         ・<br/>・<br/>・</li></ul>                                                                                                    | [這裡明] [這裡明] [這裡明] [這裡明] [這裡明] [這裡明] [這裡明]                                                                 | 票单关联<br>766<br>722<br>721<br>701<br>664<br>863 | 周5万時期人人記別<br>号<br>45070475124482X<br>45070475124482X<br>45070475124482X<br>45070475124482X<br>45070475124482X<br>45070475124482X | 30 第/20<br>第方第項後人辺別<br>410102716796825<br>410102716796825<br>410102716796825<br>410102716796825<br>410102716796825<br>410102716796825 | 供広南編<br>码<br>8380<br>8380<br>8380<br>8380<br>8380<br>8380<br>8380<br>83 | 词<br>发票金<br>1138 00<br>3848 40<br>897 96<br>897 96<br>784 84<br>328 00 | 发票款<br>里<br>1<br>1<br>1<br>1 | ※ 集査<br>結解単金<br>算<br>1138.00<br>3848.40<br>897.95<br>897.95<br>641.40<br>384.84 | 结算单个<br>数<br>1<br>1<br>1<br>1<br>2<br>2 | 巴思想工程 正配 匹 匹 匹 匹 匹 匹 匹 匹 匹 匹 匹 匹 匹 匹 匹 匹 匹 匹                                                                           | ERA<br>取る市区<br>満匹<br>満匹<br>満匹<br>満匹<br>一匹<br>一匹<br>一匹<br>一匹<br>一匹<br>一匹<br>一匹<br>一匹<br>一匹<br>一                                                                                                    | 滚程状态<br>强争取消匹数完<br>成<br>强争取消匹数完<br>强争取消匹数完<br>就<br>强争取消匹数完<br>就<br>强争取消匹数完本统<br>强争取消匹数完成                                                                                                    | び回転付通<br>2015-07-<br>23<br>2015-08-<br>19<br>2015-08-<br>16<br>2015-05-<br>14<br>2015-05-<br>14    | 21521421<br>00<br>1063800<br>1063800<br>106380<br>106380<br>106380                                                                                                    |

# 3.4发票导入

功能: 在发票查询菜单中增加发票导入功能,在需要导入的 模板中按照模板格式输入发票信息,在发票查询中点击 "Excel导入"按钮,在弹出的发票导入提示框中选择需要导 入的模板,点击"提交"进行导入,如下图所示: 首先点击下载模板

| 報業单            | ~ | 发票查到×            |                             |                            |                 |
|----------------|---|------------------|-----------------------------|----------------------------|-----------------|
| 8其单管理          | * | * 查询条件           |                             |                            |                 |
| 耕取消管理          | ¥ | 购方的脱人识别号:        |                             | 铺为纳税人识别号:                  | 010141757595018 |
| 史業管理           | * | 发票代码:            |                             | 波蒙号码:                      |                 |
| 8单匹配管理         | * | 结理单号:            |                             | 发票未语:                      | 全部              |
| 合查询            | * | 上传日期 * :         | 2016-03-01 🗊 至 2016-03-07 📖 | 发票确认人:                     |                 |
| 票单匹政宣商<br>发票查词 |   |                  | 50 承/页 🤇                    | 9. 200 ( \$ 22 ) ( 2729\$# |                 |
| 结算甲重调          |   | 宣母结果<br>查母到0条记录. |                             |                            |                 |

#### 添加好模板信息后进行导入操作

注意事项:

1、在发票导入时,需要导入文件中的每行发票数据都满足导入要求,才能够导入。如果其 中一条发票数据不满足导入要求,则整体导入失败。

2、在发票导入时,需要注意输入字段的文本格式,例如日期格式、金额必须为数字、代码 号码必须为数字、发票类型及结算单单号需要按照批注要求填写。

3、在导入文件中不得随意删除列,不得删除标题行,否则会导入失败。

4、在导入时,如果结算单号未填写或者填写错误,会导致自动匹配失败。

#### 附: 1.结算单购方税号变更

发票与结算单进行匹配,由于近期购方税号变更,导致发票 一匹不能通过。匹配不通过原因为"发票与结算单购方税号 不一致"。这种情况下可以在"结算单购方税号变更"功能中 进行

结算单的购方税号变更,如下图:

1.在综合查询-物料单查询中查看订单是否已生成 结算单

| ▼ 查询条件                                                                                            | -    |                 |                        |       |                |                |       |        | _    |          |           |               | -       |
|---------------------------------------------------------------------------------------------------|------|-----------------|------------------------|-------|----------------|----------------|-------|--------|------|----------|-----------|---------------|---------|
| 订单号:                                                                                              |      | Γ               |                        | -     |                | 物科号:           |       |        | Г    |          |           |               |         |
| 物料凭证号:                                                                                            |      | 1               |                        |       |                |                |       |        |      |          |           |               |         |
| 购方纳税人识                                                                                            | 明号:  | ſ               |                        |       |                | 销方纳税人运         | 3别号:  |        | 321  | 10276102 | 20874     |               |         |
| 公司代码:                                                                                             |      | ſ               |                        |       |                | 供应商编码:         |       |        | 1    |          |           |               |         |
| 收贷日期:                                                                                             |      | 2               | 013-03-01 至 2016-03-08 |       |                | 物科单类型:         |       |        | 全部   | β        |           |               |         |
| 是否结算:                                                                                             |      | -               | 全部                     | 1     |                | 结算单号:          |       |        | -    |          |           |               |         |
| 商名称                                                                                               | 公司代  | 购方税号            | 购方名称                   | 科目分配类 | 收料人            | 采购经办人          | 国际贸易会 | 国际贸易条件 | I    | 移动类      | 是否结算      | 法算单号          | 收货/发货单编 |
| 國工程有限公司                                                                                           | 8088 | 321101608835858 | 金东缆业(江苏)股份有限公<br>同     |       | 股健<br>50014517 | 罗曼<br>50012731 | EH    | GEP    | 7600 | 321      | 生成结算      | C150911000022 | 3       |
| 础工程有限公<br>司                                                                                       | 8088 | 321101608835858 | 金东紙业(江苏)股份有限公<br>可     |       | 設健<br>50014517 | 罗曼<br>50012731 | FH    | GEP    | 7600 | 321      | 生成结算<br>单 | C150911000022 |         |
| 時間<br>開<br>一<br>一<br>一<br>一<br>一<br>一<br>一<br>一<br>一<br>一<br>一<br>一<br>一<br>一<br>一<br>一<br>一<br>一 | 8088 | 321101608835858 | 金东纸业(江苏)股份有限公司         |       | 股健<br>50014517 | 罗曼<br>50012731 | FH    | GEP    | 7600 | 321      | 生成结算单     | C150911000022 |         |

2.在结算单管理中点击结算单购方税号变更

3. 在弹出的提示框中选择需要变更的税号

| 1745 THE        |             | 1       | particul disease in the second |                       | 122 RG W #  | THE IL NO 40   | THEAT     | 新豐田族  | 21/25-22 管前     |                         |         |   |
|-----------------|-------------|---------|--------------------------------|-----------------------|-------------|----------------|-----------|-------|-----------------|-------------------------|---------|---|
| PHL PHL         | < <u>22</u> | · 查询 ×  | 枯草单则方视号变更                      | CX .                  | 汉加索牛子       | 国大与以为          | 1并半与国1    | 以而实际  | 以四印刷件中          |                         |         | _ |
| 品質单管理           | < • #       | 資源件     |                                |                       |             |                |           |       |                 |                         |         |   |
| The Ward of     | 北西開自        | 碍:      |                                |                       |             |                | 公司任       | 669 : |                 |                         | 选择 清空   |   |
|                 | 结菌肉         | 國:      |                                | 全部                    |             |                | #銀日       | 調:    |                 | 2016-03-01 1 2016-03-08 |         |   |
| 管理部分            | 现方相         | (1)人(1) | 101                            |                       |             |                | 100 mm 10 |       |                 |                         |         |   |
| 國國黨黨黨           |             |         |                                |                       |             | and the second |           |       |                 |                         |         | _ |
|                 |             |         | () () () ()                    | ままねかが                 | 法教益注意       | 50 条/页         | ( 章宿 )    | 学業務   |                 |                         |         |   |
| 1049491/1019302 |             | 胸结果     |                                | <b>在1943年1946年1</b> 月 | 的异牛骨品       |                |           |       |                 |                         |         |   |
| 的科权制管理          | · /#9       | 选择      | 结算单号                           | *採日期                  | 未税金額 匹配状态   | 重单关联号          | 关联单级图数    | 公司代码  | 购方税号            | 胸方名称                    | 供应商编码   |   |
| 反動管理            | * 1         |         | C160308000011                  | 2016-03-08            | 380.88 1714 |                | 1         | 8082  | 320583628384441 | 金海纸制品(昆山)有限公司           | 6012190 | 8 |
| 具单匹配管理          | 2           | 5       | C160308000010                  | 2016-03-08            | 210.51 初始   |                | 3         | 8082  | 320583628384441 | 金海延制品(昆山)有限公司           | 6012190 | 8 |
| Ceego           | 3           | 0       | C160308000009                  | 2016-03-08            | 294.62 初始   |                | 2         | 8082  | 320583628384441 | 金庵紙制品(昆山)有限公司           | 6012190 | 8 |
|                 | 4           | 0       | C160308000008                  | 2016-03-08            | 87.99 初始    |                | 1         | 8082  | 320583628384441 | 金海纸制品(昆山)有限公司           | 6012190 | B |
| KUNCHCHTE .     | 5           | 0       | C160308000006                  | 2016-03-08            | 166.45 把她   |                | 3         | 8082  | 320583628384441 | 金海纸制品(昆山)有限公司           | 6012190 | 8 |

| 吉昌甲 | 号:   |                            |                                                                                                    |                   | 公司代码:  | 1      |                         | 1 |
|-----|------|----------------------------|----------------------------------------------------------------------------------------------------|-------------------|--------|--------|-------------------------|---|
| 古算类 | 型:   |                            | 全部                                                                                                    | •                 | 单据日期:  |        | 2016-03-01 董 2016-03-08 |   |
| 向方纳 | 脱人识别 | 時:                         |                                                                                                    |                   | 黑单关联号: |        |                         | - |
|     |      |                            | 购方税号变更                                                                                                    |                   |        | OX 1   |                         |   |
|     |      |                            | 税号:                                                                                                    | 320583628384441 - |        |        |                         |   |
| 査   | 询结果  |                            | Contraction of the Contraction of the Contraction o | 320583628384441   | (2) 李熙 |        |                         |   |
| 序号  | 选择   | 结算单号                       |                                                                                                    |                   |        | -      | 购方名称                    |   |
| 1   | (0)  | C16030800001               | 法探税                                                                                                    | 早光占土但方法团          |        | 34441  | 金海纸制品(昆山)有限公司           | 9 |
| 2   |      | C16030800001               | 远洋杭                                                                                                    | 与升点面体仔细如          |        | \$4441 | 金海纸制品(昆山)有限公司           | 0 |
| 3   | 0    | C16030800000               |                                                                                                    |                   |        | 34441  | 金灣紙制品(昆山)有限公司           | 0 |
| 4   |      | C16030800000               |                                                                                                    |                   |        | \$4441 | 金海纸制品(昆山)有限公司           | 0 |
| 5   | 0    | C16030800000               |                                                                                                    |                   |        | 34441  | 金海纸制品(昆山)有限公司           | 0 |
| 「」  | 方税号  | ()<br>()<br>()<br>()<br>() |                                                                                                    |                   |        |        |                         |   |
|     |      |                            |                                                                                                    |                   |        |        |                         |   |

注:税号变更完成后需要进行手工匹配中进行之后的操作。

2.物料查询失败

在结算单生成时,有时查询不到物料信息。首先需要确定在 结算单生成中的查询信息是否正确,如下图:

| 发票查询×  | 结算单购方税号变更 × | 结整单生成×                  |                        |        |                   |
|--------|-------------|-------------------------|------------------------|--------|-------------------|
| • 查询条件 |             | 公司代码为购方四                | 位编码                    |        | 结算类型是否正确          |
| 公司代码:  |             |                         | 选择 清空 *                | 结算类型:  | 表告                |
| 订单编号:  |             | (个)                     | 可以用分類(最多輸入3            | 收货日期:  | 2016-03-01        |
| 己账日期:  |             | 2016-03-01 至 2016-03-08 |                        | 物料号:   | 可以用分符(最多输入3<br>个) |
|        |             |                         | ( <u>0</u> <u>8</u> %) | (\$ 11 |                   |
| 査询结果   |             |                         |                        |        |                   |

若没有信息,则在综合查询的物料单查询中查看物料的信息是 否存在 若物料已生成结算,则在结算单生成中是无法查询到的。 最后若在物料单查询中也没有物料信息,则在物料取消管理 中的物料审核结果查询中查询下信息。看是否已经将物料做 物料取消申请了,做了物料取消申请的物料也是不能生成结

算单的

|          | 100701 | circ I                    |            |          | 共应链平台          |                                |           |            |              |     |      | 1     | 修改密码      | 8.用户     |          | <b>BRR</b> |
|----------|--------|---------------------------|------------|----------|----------------|--------------------------------|-----------|------------|--------------|-----|------|-------|-----------|----------|----------|------------|
| 彩松草体     |        | 的时间统结束的                   | 御×         |          |                |                                |           |            |              |     |      |       |           |          |          | _          |
| 始算单管理    | F      | 查询条件                      |            |          |                |                                |           |            |              |     |      |       |           |          |          |            |
| 物料取消被强   | T      | #9:                       |            |          | ſ              |                                | 物料带:      |            |              | 1   | _    |       |           |          |          |            |
|          | 12     | 方纳幌人识别号                   | Fri.       |          | 0              |                                | 帕方纳税人     | 2869 1     |              | Г   |      |       |           |          |          |            |
|          | 23     | 的代码:                      |            |          | [              |                                | 供应意调号     | 1          |              | Г   | _    |       |           |          |          |            |
| 一物料取消事故  | 103    | <b>街日期</b> :              |            |          | 2013-03-01 📑 🗐 | 16-03-08                       | 物料學类型     | ,          |              | 1   | 部    |       |           |          |          |            |
| 物料审核结果查询 | -      | 统结果:                      |            |          | 全部             |                                |           |            |              |     |      |       |           |          |          |            |
| 🤤 他科歌演由请 |        |                           |            |          |                | 50 4/0 0 8                     | 0         | -          |              |     |      |       |           | _        |          |            |
| 大菜甘花 、   |        |                           |            |          |                |                                |           |            |              |     |      |       |           |          |          |            |
| 業单匹配管理   |        | 宜则结果                      |            | 17402710 |                |                                | AND I AND |            | ANAL AND THE |     |      |       | (5)(0) 10 | (5/8/4/1 |          | esol       |
| 中白瓷河 3   | 1 4    | 操作                        | 订单号        | - G      | 物料带            | 物料面透                           | 年度        | 物料凭证号      | 目号           | 位   | 数量   | 收货金额  | 間         | 词        | 金額 合け    | 明          |
| RAGENT : | 1      | (肥雪) 這些                   | 4503074794 | 00001    | 43371409       | 他敬樹道100巻/箱057MMφ045MM<br>C18 Z | 2014      | 5002197162 | 0001         | KAR | 1200 | 21228 | 1838.72   | 0        | 23066.72 | RM         |
| 异常发展管理 1 | 2      | 1951)<br>(1951)<br>(1953) | 4503074794 | 00002    | 43371410       |                                | 2014      | 5002197162 | 0003         | KAR | 250  | 5385  | 114.32    | 0        | 5499.32  | RM         |
|          | 3      | 105400 13250<br>199400    | 4503115938 | 00001    | 43371410       | 抽動要託100裝/輸080MMφ046MM<br>C18 Z | 2014      | 5002408960 | 0001         | KAR | 100  | 2154  | 152.81    | 0        | 2306.81  | RM         |

物料取消管理。

1.物料取消申请

当物料存在差额或有奖惩需要变更时可以在物料取消申请 申请退回物料,从而在 sap修改后再重新发送。物料取消申 请需要购方进行审核。

具体流程如下图:

| 而页 括算对数系统 公共                                                                                                    | 营造                          | EXXV                            | ĩ   |         |            |       |                           |                                           |         |            |        |    |     |           |   |   |           |     |
|----------------------------------------------------------------------------------------------------|-----------------------------|---------------------------------|-----|---------|------------|-------|---------------------------|-------------------------------------------|---------|------------|--------|----|-----|-----------|---|---|-----------|-----|
| 摘菜单 《                                                                                                    | 《 minuminik 根据订单号与物料号查询物料信息 |                                 |     |         |            |       |                           |                                           |         |            |        |    |     |           |   |   |           |     |
| (算单管理 👋                                                                                                    | · 查询条件                      |                                 |     |         |            |       |                           |                                           |         |            |        |    |     | _         | 1 |   |           |     |
| 自取清管理 ※                                                                                                    | 3                           | 订单号:<br>公司代码:                   |     |         |            |       |                           | 物料带:                                      |         |            |        |    |     |           |   | _ |           |     |
| ○ 物料取消由清                                                                                                    | 2                           |                                 |     |         |            |       |                           |                                           |         | 供应商编码:     |        |    | _   |           |   | _ |           |     |
| 他科取清事核 他科取清事核 他科取清事核结果查询                                                                                                    |                             | ☆ <sup>黄日期</sup> :<br>勾选需要做取消申请 |     |         |            |       | 2014-04-01 堂 2016-04-01 回 |                                           |         | 物料单类型;     |        |    |     | 全部        |   |   |           |     |
|                                                                                                    |                             |                                 |     |         |            | 消申证   | 的物料                       | 50 张/5                                    | a ( a a |            | ( S 22 |    |     |           |   |   |           |     |
| ····································                                                                                                    |                             | 44                              | 211 | 1       | 4503101571 | 00180 | 26003687                  | 500+<br>平板 胶板纸-C 70G 1034*734 SP 金<br>50+ | 2015    | 490002880  | 0002   | EA | 440 | 56443.2   | 0 | 0 | 56443.2   | RME |
| 豊吉達 ジ                                                                                                    |                             | 49                              | =   | 192 1   | 4503101571 | 00190 | 26003693                  | 平板 胶板纸-C 70G 734*1034 SP 金<br>50+         | ·通 2015 | 490002880  | 0002   | EA | 528 | 67731.84  | 0 | 0 | 67731.84  | RMP |
| n de la companya de la companya de l |                             | 46                              | E   | 通用      | 4503101571 | 00240 | 26003689                  | 平板 胶板纸-C 70G 1090*790 PP 金<br>50+         | 2015    | 490002880  | 0002   | EA | 638 | 100248.94 | 0 | 0 | 100248.94 | RMB |
| 尚匹配管理 ※                                                                                                    |                             | 47                              | 23  | 10      | 4503034105 | 00010 | 23096317                  | CITO压痕线RY型0.6*1.5mm                       | 2015    | 490002819  | 0002   | PC | 200 | 2052      | 0 | 0 | 2052      | RMR |
| 菜炭素管理 ≫                                                                                                    |                             | 48                              | 23  | 100 100 | 4503113872 | 00010 | 13013208                  | 去私約 03-92                                 | 2015    | 490002821  | 0002   | KG | 100 | 2342      | 0 | 0 | 2342      | RMB |
|                                                                                                    | ľ                           | 49                              | =   | 田田      | 4503101571 | 00190 | 26003693                  | 平板 設販紙-C 70G 734*1034 SP 金<br>50+         | 2015    | 490001675  | 0002   | EA | 440 | 56443.2   | 0 | 0 | 56443.2   | RMB |
|                                                                                                    |                             | 50                              | Ð   | 12      | 4503101571 | 00060 | 26003692                  | 平板 胶板紙-C 70G 734*1034 PP 金:<br>50+        | 端 2015  | 4900016750 | 0002   | EA | 220 | 30467.8   | 0 | 0 | 30467.8   | RMB |

注: 物料取消申请只能查询出没有拆分与未 生成结算的初始物料信息

# 审核结果查询

在审核结果查询中,可以查看取消物料的流程信息。

取消物料审核中——等待购方审核。

审核通过——购方同意取消物料并重新发送。

审核未通过——购方拒绝物料取消申请,可以直接进行生成 结算单操作。

在查询结果的信息开头有"流程明细",流程明细中有取消物料的原因与购方同意与否的原因。